## **Beheerder dashboard**

## Wachtmuziek

Deze instructie is voor het instellen van een eigen wachtmuziek.

## Stap 1: Inloggen op PBX Manager

Log hiervoor eerst in op de <u>PBX Manager</u>.

Stap 2: Music on Hold toevoegen
Navigeer naar Applications > Music on Hold
Klik op de knop ADD om een nieuw audio bestand toe te voegen.
Kies een categorie, selecteer het bestand en klik op upload.

Nu kan de wachtmuziek geselecteerd worden bij o.a. een Destinations als Music on Hold of als ring tone binnen een Ring Group als Ring Back.

Voor de volledige engels beschrijving, lees hier meer.

Unieke FAQ ID: #4102 Auteur: Laatst bijgewerkt:2022-12-22 00:01